## Accounts Payable

## Cleaning up Open Purchase Orders

If you have open purchase orders that remain on your backordered report and you would like to clean them up:

- 1. Go to "8. PO/Requisition Menu" from the Main Menu, then go to "R. Reports Menu" from the Purchase Order/Requisition Menu.
- 2. Print "3. Backordered Goods" report.
- **3.** Go back to the Purchase Order/Requisition Menu, and choose "1. Add/Edit Purchase Orders."
- 4. Enter a Purchase Order/Requisition Number from the Backordered Goods report.
- **5.** Go to the "Items" tab and change the units to the actual received figure from the Backordered Goods report.
- 6. Save and Exit.
- 7. Go to the Main Menu.
- 8. Transfer the data to the General Ledger through "A. Transfer Data to G/L."